## Att ansluta till ett digitalt möte med Naturskyddsföreningen

Sedan en tid tillbaka finns det en möjlighet för Naturskyddsföreningens kretsar och länsförbund att anordna digitala möten (videokonferenser) med hjälp av verktyget TEAMS.

Här nedan kommer nu några tips som kan vara bra att känna till om du har fått en inbjudan till ett sådant möte och om du vill ansluta dig till det.

För att kunna ansluta dig behöver du givetvis ha en dator eller en surfplatta. Och din dator behöver vara utrustad åtminstone med en mikrofon och gärna också med en kamera. I texten som följer nämns det lite olika webbläsare. En webbläsare är ett program i din dator som visar upp sidor på internet

## Och obs: det här är bara en manual! Det går inte att klicka på länkar i manualen. Allt som föreslås här du ska göra behöver du göra i själva mötesinbjudan du har fått!

Inbjudan brukar komma som ett e-postmeddelande och du ansluter till det genom att klicka på en länk längst ner i meddelandet (se den första bilden).

Ämne Sv: Testmöte med Teams

Från: Urpo Taskinen <<u>urpo.taskinen@naturskyddsforeningen.se</u>> Date: to 3. jouluk. 2020 klo 13.25 <u>Subject</u>: Testmöte med Teams Till: <u>gert.straschewski@naturskyddsforeningen.se</u> <u>andreas.testare@gmail.com</u> <u>ingalill.tesperson@gmail.com</u>

Hej! Här kommer inbjudan till ett testmöte! Med varma hälsningar Urpo

## Microsoft Teams-möte

Anslut på din dator eller mobilapp Klicka här för att delta i mötet.

Läs mer Mötesalternativ

När du har klickat på länken kommer din dator att fråga dig hur du vill ansluta till mötet. Om du har en dator som har webbläsaren Microsoft Edge visas detta meddelande. Och här kan du enkelt ansluta dig genom att klicka på Edge.

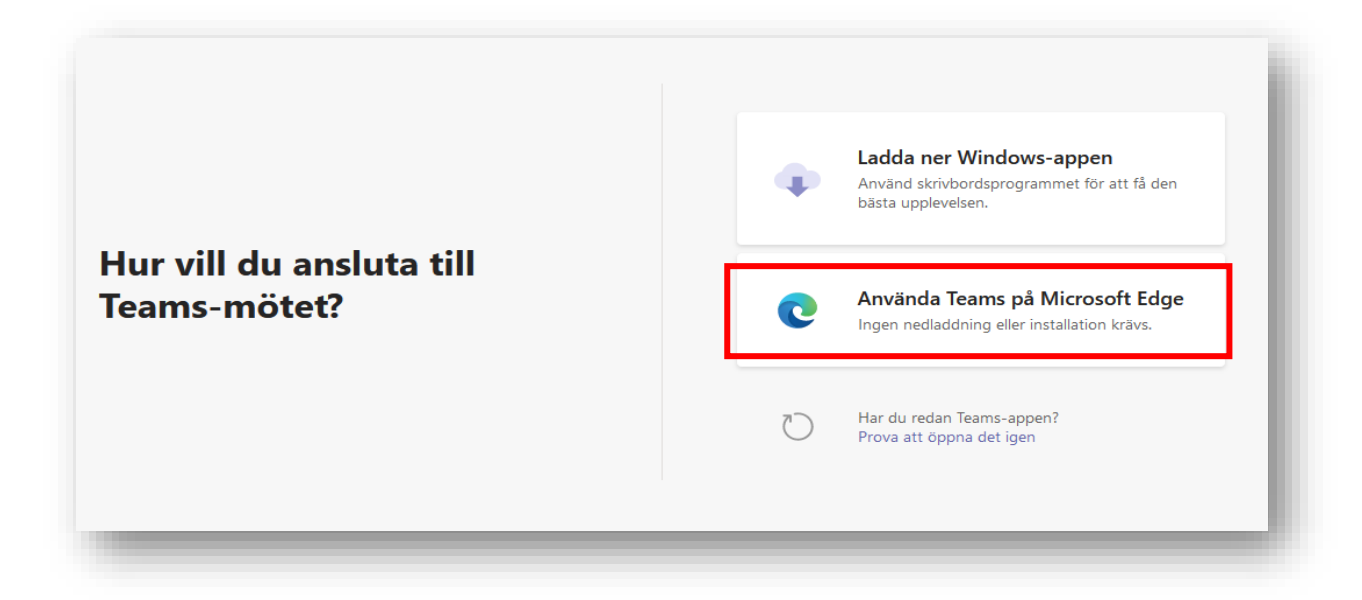

Om du har Google Chrome i stället för Edge får du klicka på "Fortsätt i den här webbläsaren" och då ansluter du till mötet via Chrome.

| Hur vill du ansluta till<br>Teams-mötet? | Använd skrivbordsprogrammet för att få den bästa upplevelsen.                        |
|------------------------------------------|--------------------------------------------------------------------------------------|
|                                          | <b>Fortsätt i den här webbläsaren</b><br>Ingen nedladdning eller installation krävs. |
|                                          | Öppna din Teams-app.<br>Har du redan det? Gå direkt till mötet.                      |

Om du varken har Microsoft Edge eller Google chrome som webbläsare då behöver du ladda ner Windows appen. (den kan också heta "Teams-appen"). Att ladda ner den brukar gå fort.

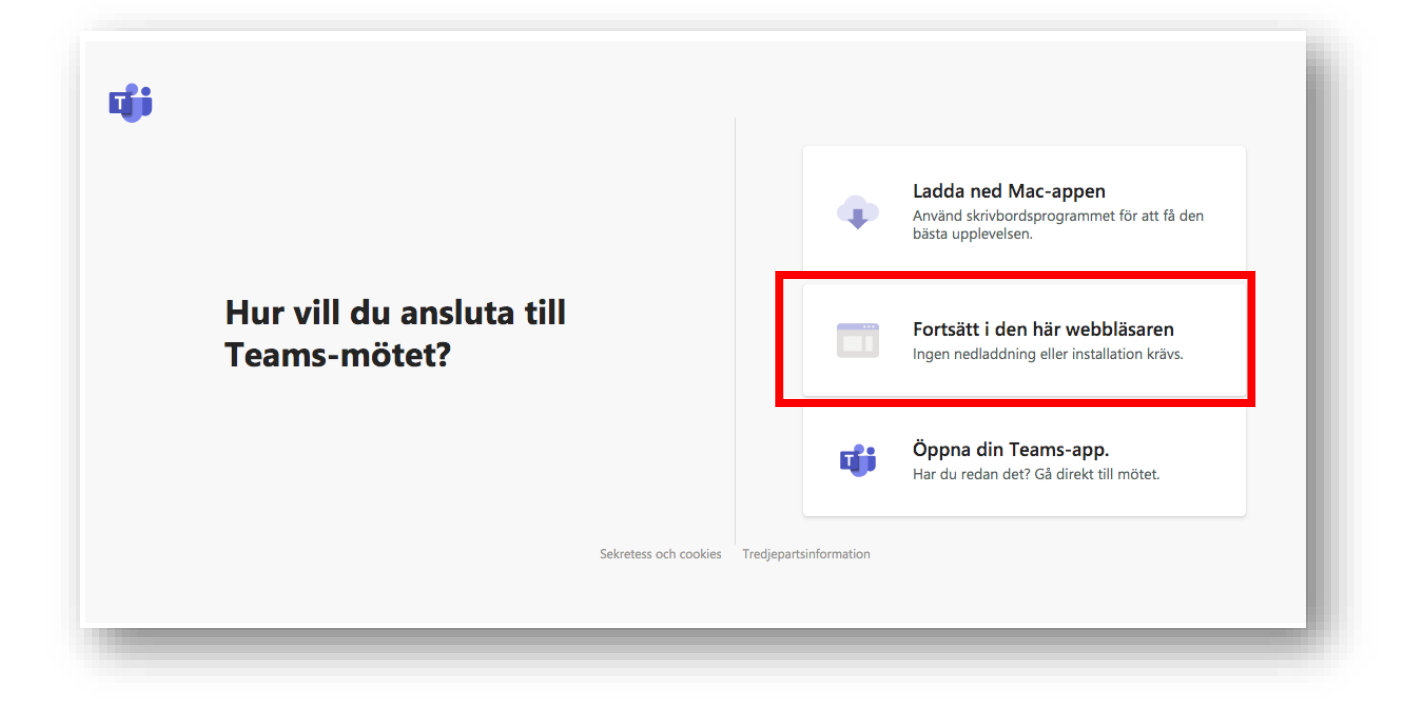

Nu borde du komma in i mötet.